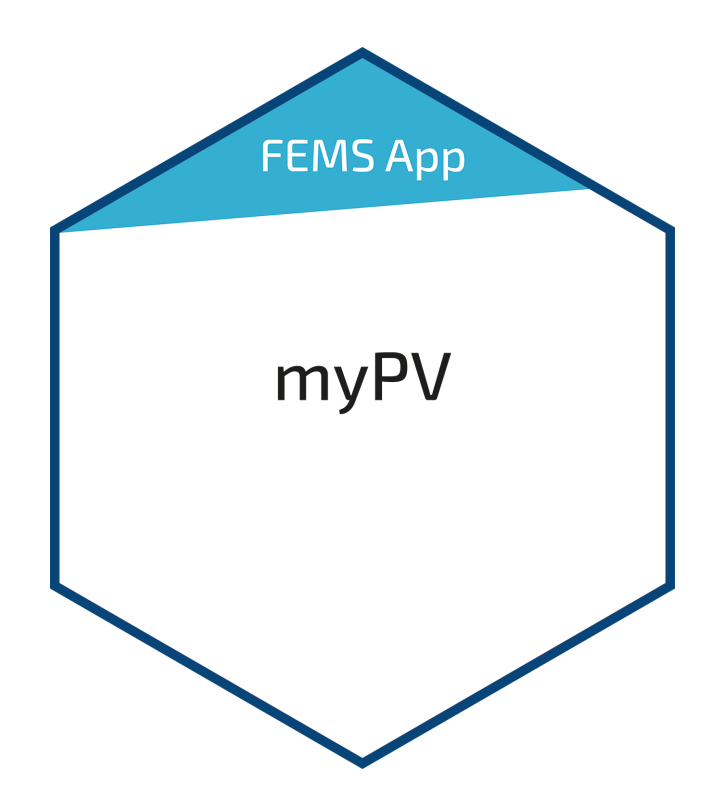

# FEMS App myPV

Version:2025.7.1

# Inhaltsverzeichnis

| 1. Einleitung           | 2 |
|-------------------------|---|
| 2. Installation der App | 2 |
| 3. myPV-Einstellungen   | 3 |
| 4. Kontakt              | 5 |

### 1. Einleitung

1. Einleitung

Sehr geehrte Kundin, sehr geehrter Kunde,

vielen Dank, dass Sie sich für die »FEMS App myPV« entschieden haben. Gerne können Sie uns Ihre Anregungen mitteilen, damit wir die Qualität unserer Produkte noch weiter verbessern können.

## 2. Installation der App

- Die genaue Vorgehensweise zur Installation einer FEMS App finden Sie hier.
- Starten Sie im EMS-Online-Monitoring.

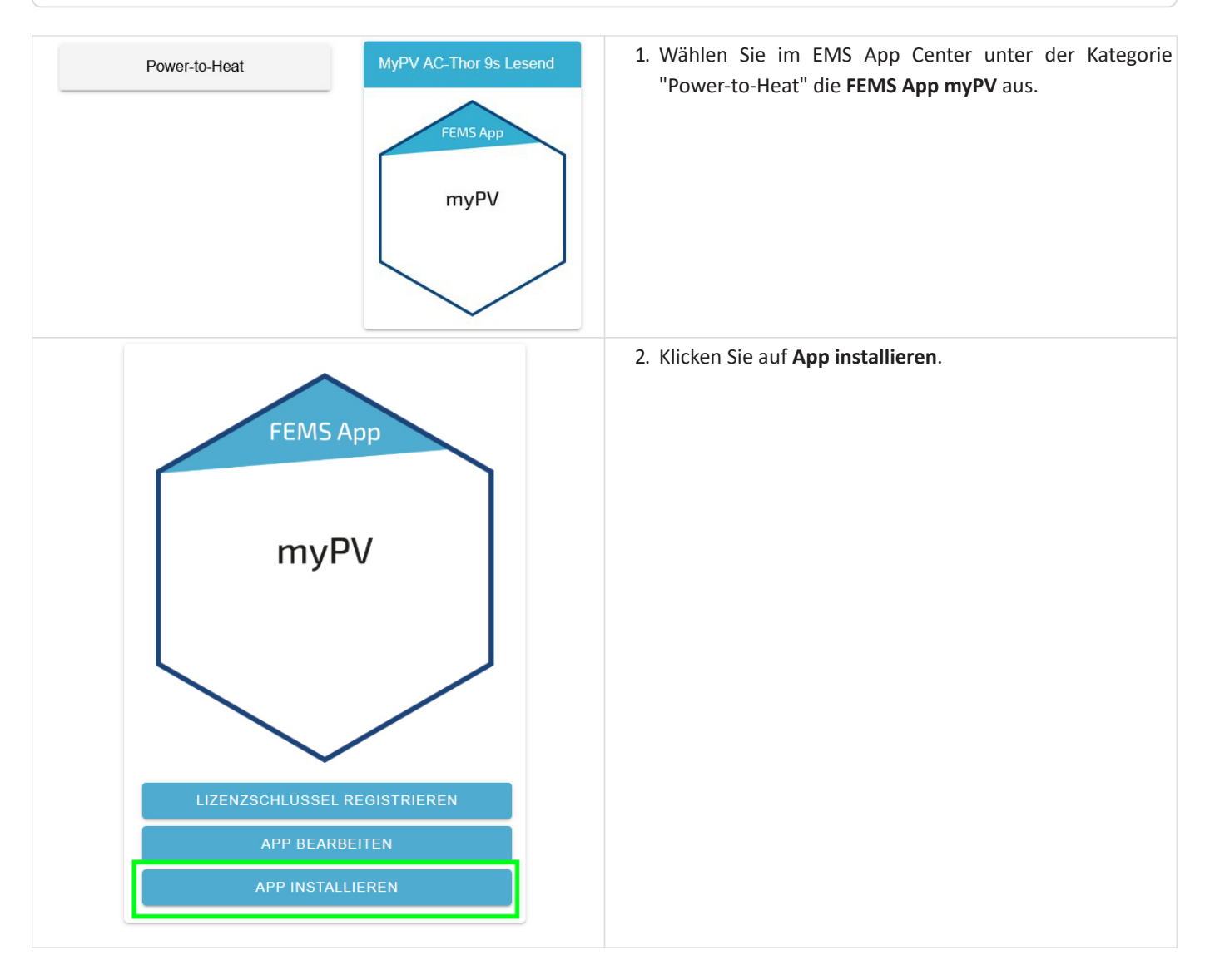

Im Laufe der Installation muss die IP-Adresse des myPV AC-Thor 9s eingegeben werden:

# Symphon·Ξ

| MyPV AC-Thor 9s Lesend |
|------------------------|
| 192.168.178.152        |
|                        |
|                        |

Die IP entnehmen Sie den myPV-IP-Einstellungen oder den Einstellungen Ihres Routers.

#### 3. myPV-Einstellungen

| live.             | my-pv.com                                                     | <ol> <li>Loggen Sie sich mit Ihren Zugangsdaten in die myPV-<br/>Weboberfläche ein.</li> </ol>                                         |
|-------------------|---------------------------------------------------------------|----------------------------------------------------------------------------------------------------|
| Hier              | können Sie die my-PV Cloud ausprobieren: Demoitlank           |                                                                                                    |
| Ann               | nelden Registrieren Passwort vergessen?                       |                                                                                                    |
| Ar<br>BEN<br>PASS | nmelden<br>utzerNAME (E-MAIL) *<br>imail<br>swort<br>Password |                                                                                                    |
|                   | © © ⊡ ≦                                                       | <ol> <li>Klicken Sie oben rechts oben auf das Zahnrad-Symbol.</li> <li>Klicken Sie auf Geräte Einstellungen und klappen Sie</li> </ol> |
|                   | Ø Geräte Einstellungen                                        | dann das Menü Steuerungs-Einstellungen auf.                                                                                            |
| OR 9s: (200       | Anlagen / Geräte                                              |                                                                                                    |
|                   | Benachrichtigungsregeln                                       |                                                                                                    |
|                   | 은 Mein Profil                                                 |                                                                                                    |
|                   | + Abmelden                                                    |                                                                                                    |
|                   | >                                                             |                                                                                                    |
|                   | >                                                             |                                                                                                    |

| ♀ TIPP                                  |                         |              |               |            |           |             |              |               |                 |  |  |
|-----------------------------------------|-------------------------|--------------|---------------|------------|-----------|-------------|--------------|---------------|-----------------|--|--|
| Für viele Ansteuerungs-Typen gibt es    | eigene Anleitungen z    | u den erford | erlichen Eins | tellungen. |           |             |              |               |                 |  |  |
| Nähere Informationen finden sie hier.   |                         |              |               |            |           |             |              |               |                 |  |  |
| Anteres Tra                             |                         |              |               |            |           |             |              |               |                 |  |  |
| Ansteuerungs-Typ                        | Fenecon FE              | MS Manual    |               | ~          |           |             |              |               |                 |  |  |
| AC-THOR Nummer >1: nur 'Slave' eins     | tellbar.                |              |               |            |           |             |              |               |                 |  |  |
| IP Adresse der Ansteuerung              | 192                     | 168          | 178           | 131        |           |             |              |               |                 |  |  |
| Geräte ID                               | 1                       |              |               |            |           |             |              |               |                 |  |  |
| Geräte Port                             | 502                     |              |               |            |           |             |              |               |                 |  |  |
| Status Ansteuerung                      | Conn. to A              | dj.Modbus    |               |            |           |             |              |               |                 |  |  |
|                                         | P=-22530                |              | 1.            |            |           |             |              |               |                 |  |  |
| Zeitablauf Ansteuerung                  | 10                      | s            |               |            |           |             |              |               |                 |  |  |
| Zielwert der Regelung                   | -200                    | w            |               |            |           |             |              |               |                 |  |  |
| Negativer Wert bedeutet Einspeisung.    | Verändern Sie diesen    | Wert nur, we | enn Sie mit d | er Regelui | ngsstrate | gie vertrau | ut sind - si | ehe Hilfe für | weitere Details |  |  |
| Intervall-Zielwert:                     | Aus                     |              |               |            |           |             |              |               |                 |  |  |
|                                         | O Ein                   |              |               |            |           |             |              |               |                 |  |  |
| Intervall-Zielwert: Wenn aktiv, wird im | eingestellten Zeitfenst | er ein ander | er Zielwert d | er Regelu  | ng verwe  | ndet.       |              |               |                 |  |  |
|                                         |                         | 1            |               |            |           |             |              |               |                 |  |  |

- 4. Wählen Sie als Ansteuerungs-Typ Fenecon EMS Manual aus.
- 5. Tragen Sie als *IP-Adresse der Ansteuerung* die DHCP-zugewiesene **IP-Adresse des EMS** ein.

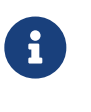

Die IP-Adresse des EMS ist in der Netzwerkkonfiguration **im Online-Monitoring unter Einstellungen** oder Ihren Router-Einstellungen zu finden.

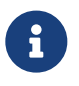

Die IP-Adresse des EMS sollte im Router auf Diesem Netzwerkgerät immer dieselbe IPv4-Adresse zuweisen eingestellt sein.

- 6. Stellen Sie bei Geräte-ID 1 und bei Geräte-Port 502 ein.
- 7. Klicken Sie auf Speichern.

Die Einrichtung ist damit abgeschlossen.

#### 4. Kontakt

Für Unterstützung wenden Sie sich bitte an:

Symphon-E Service

Telefon Service: +49 (0) 371 45 85 68 - 100

E-Mail Service: symphon-e@heckert-solar.com